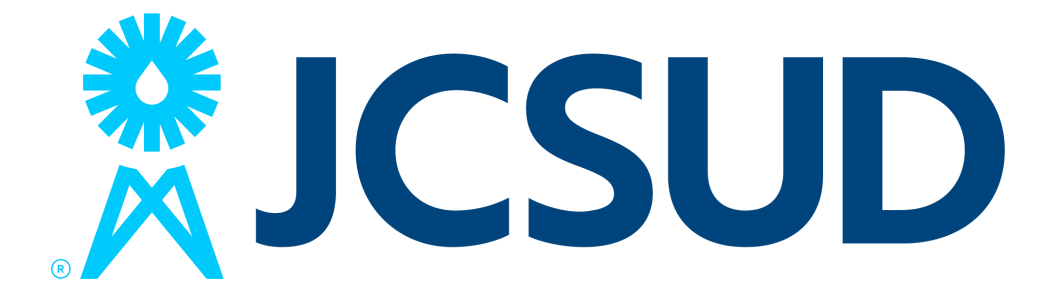

Implementing a new payment system and customer account number is essential to delivering great service to you. We're here to help make any needed changes easy.

The following steps are necessary to connect your new payment profile to your account and payment information.

- Register and Login
- Add your Accounts
- Add your preferred Payment Method
- Pay your Bill, or enroll in Auto Pay

You can find your new account number on all JCSUD bills sent after August 26th.

\*Please note, if you have already created your new Customer Portal, you must **add your pay**ment information to pay your bill or enroll in Auto Pay.

Please follow these step-by-step instructions to help you create a new online payment profile and pay your bill.

# Visit JCSUD.com Click SET UP NEW PAYMENT PROFILE

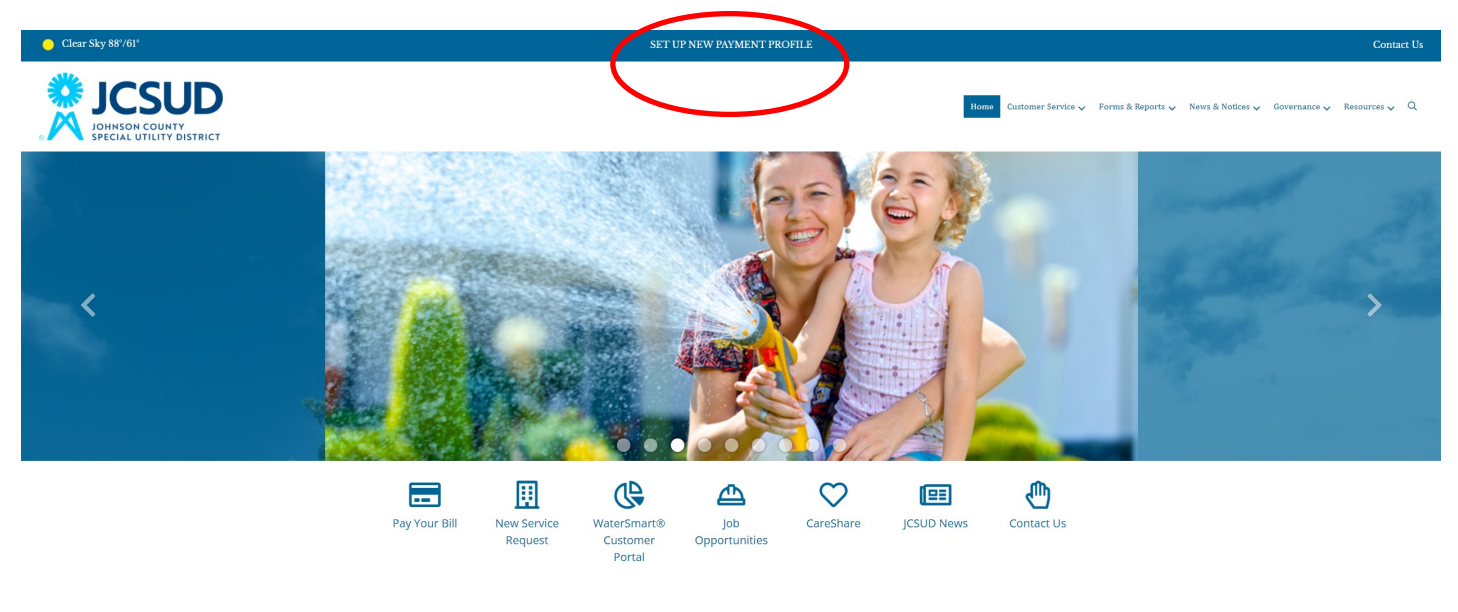

3. Click **Register** and follow the prompts on the following page.

| JCSUD Home Utility Billing                                                  |                                       | Login / Register                                        |
|-----------------------------------------------------------------------------|---------------------------------------|---------------------------------------------------------|
| R                                                                           | JCS<br>JOHNSON COUL<br>SPECIAL UTILIT | UD<br>NTY<br>Y DISTRICT                                 |
|                                                                             |                                       |                                                         |
| elcome to our online                                                        | payments website!                     | Available services                                      |
| elcome to our online الالالالالالالالالالالالالالالالالالال                 | payments website!<br>ailable:         | Available services  • Utility Billing                   |
| Velcome to our online<br>le following services are ava<br>• Utility Billing | payments website!<br>ailable:         | Available services  • Utility Billing  Additional links |

| J                              |
|--------------------------------|
| Register                       |
| Email required                 |
| john.smith@example.com         |
| Password required              |
| Password                       |
| Name                           |
| John Smith                     |
| Phone number                   |
| 555-123-9876                   |
| Register Cancel                |
| Already have an account? Login |

In the Email address field, enter the user's email address.

In the Password field, enter the user's password.

In the Name field, enter the user's name.

In the Phone Number field, enter the user's phone number

Click Register.

- 4. Verify your email address? (you will have to check your email to complete this step).
- 5. **Login** using your email address and Password.

In the Email field, enter the user's email address.

In the Password field, enter the user's password.

Click Login.

| J     |              |
|-------|--------------|
| Login | Email addre  |
|       | Password     |
| Login | Forgot passw |

#### 6. Click Utility Billing

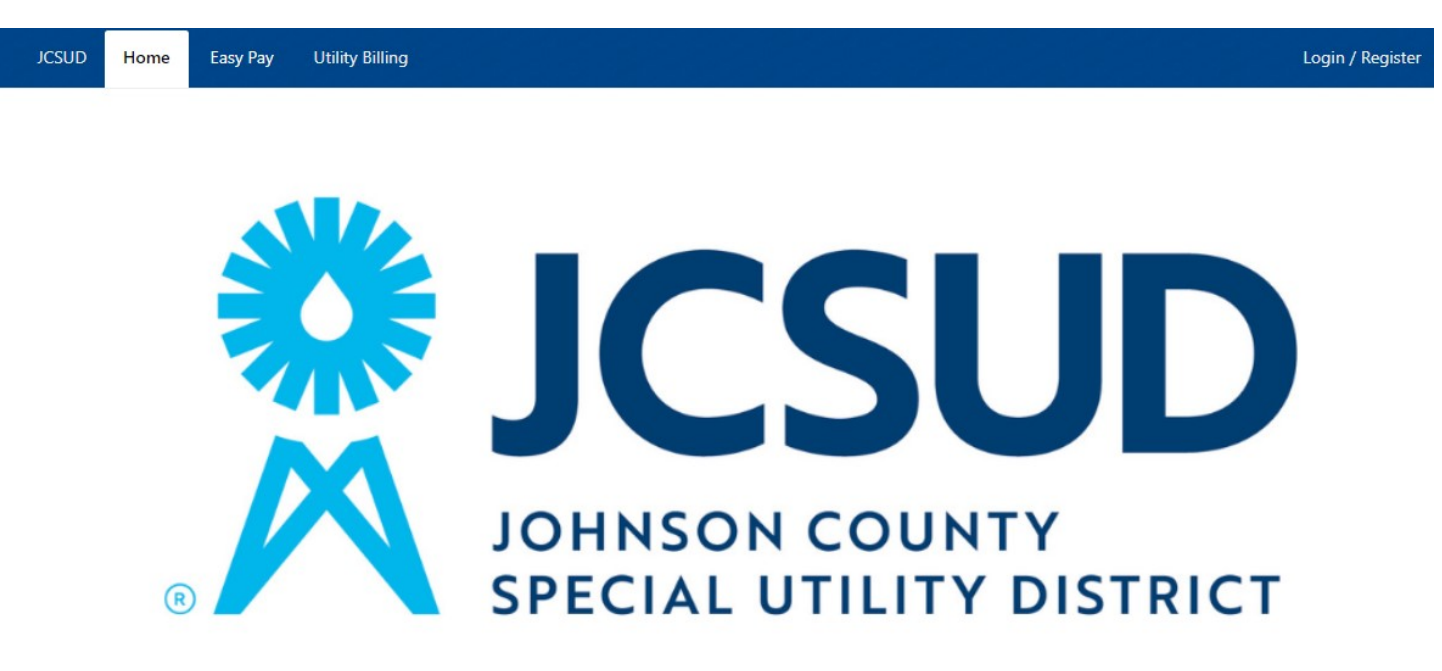

#### Welcome to our online payments website!

The following services are available:

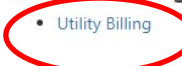

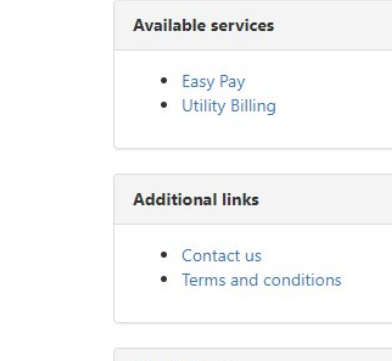

Pay by Text

## 7. Click Add an account and follow the prompts

Sign up for e-BillingManage multiple accounts

Submit service requests

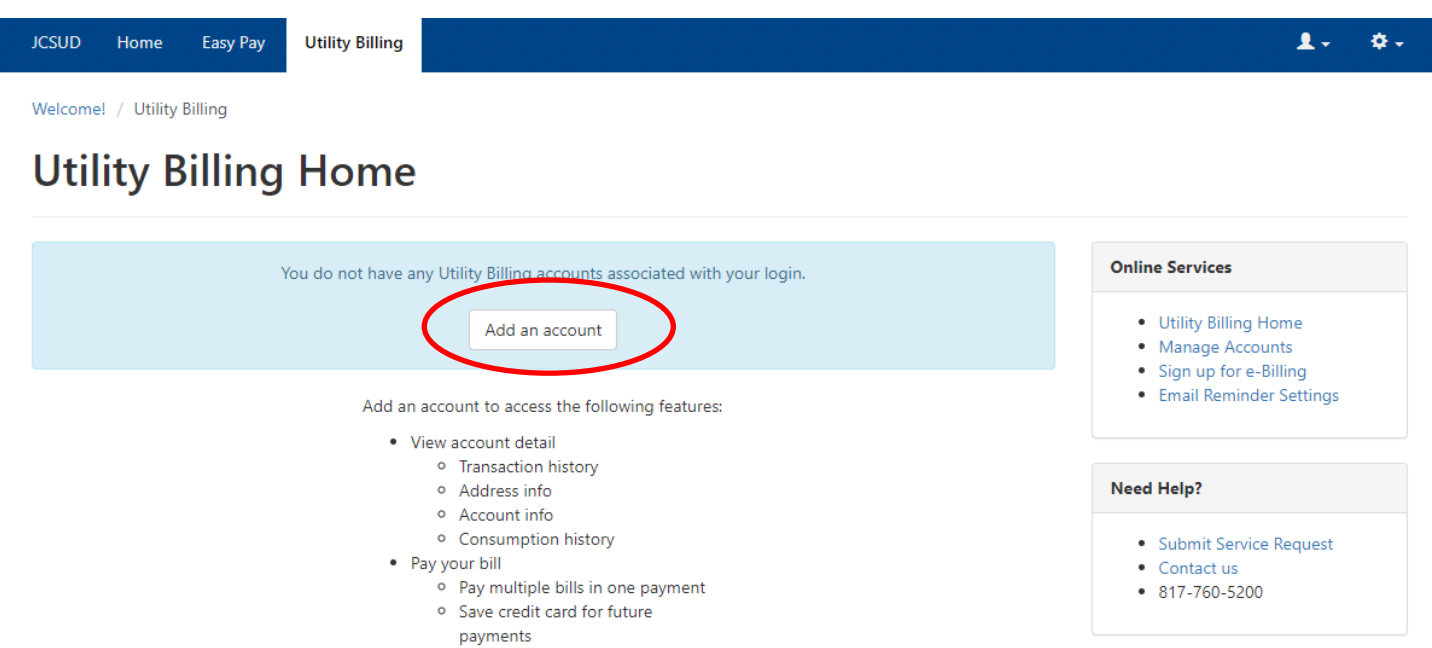

Announcement

Office Hours are Monday through Friday from 8am to 5pm.

JCSUD | 740 FM 3048, Joshua, TX 76058 | 817-760-5200

Terms and conditions | Contact us

©2021 Tyler Technologies

Account Number and Last Payment Amount can be found on your most recent bill. Click Add Account.

| JCSUD    | Home      | Easy Pay       | Utility Billing   |                                     |
|----------|-----------|----------------|-------------------|-------------------------------------|
| Welcome! | / Utility | Billing / Acco | ounts / Add acco  | unt                                 |
| Add      | acc       | ount           |                   |                                     |
|          |           | lumbar *       |                   |                                     |
|          | Account   | umper "        | Please include al | l dashes. For example: 010-01010-01 |
| Last     | Payment   | Amount *       |                   |                                     |
|          |           |                | Add Account       | Cancel                              |

- 8. Click the silhouette dropdown in the upper right corner select **Payment information**
- 9. Click **Add Payment Method** and follow the prompts

| JCSUD Home Easy Pay Utility Billing                                                             | 1. Ø.                                                                 |
|-------------------------------------------------------------------------------------------------|-----------------------------------------------------------------------|
| Welcome to JCSUD / Payment information Payment information                                      | Member profile<br>Payment information<br>Find services<br>My services |
| Note : Some payment methods (e.g. eCheck, MasterCard, Visa) may not be available at every site. | Logout                                                                |
| No payment methods saved                                                                        |                                                                       |
| Add payment method ×                                                                            | You will choose one of the two options:                               |
| O Enter new credit card                                                                         | Enter new credit card                                                 |
| ○ Enter new eCheck                                                                              |                                                                       |
|                                                                                                 | Enter new eCheck                                                      |
| Cancel Save                                                                                     | Enter new eCheck                                                      |

If you selected Enter new Credit card, fill in the required fields. Click Continue.

| CSUD Home Easy Pay Utility Billin              | g                      |                         | 1+ 0+                                                                                          |
|------------------------------------------------|------------------------|-------------------------|------------------------------------------------------------------------------------------------|
| /elcome! / Utility Billing / Payment cart / Se | elect a payment method |                         |                                                                                                |
| Select a payment r                             | nethod                 |                         |                                                                                                |
| Payment total : 00,00                          |                        | Change payment amounts  | Online Services                                                                                |
| Enter new Credit card                          |                        |                         | Utility Billing Home     Manage Accounts     Sign up for e-Billing     Email Reminder Settings |
| Card number                                    | ММ                     | YYYY                    |                                                                                                |
| Cardholder name                                |                        |                         | Submit Service Request     Contact us     817-760-5200                                         |
| Address                                        |                        |                         | Announcement                                                                                   |
| Billing ZIP code                               |                        |                         | Office Hours are Monday through<br>Friday from 8am to 5pm.                                     |
| Remember this card                             |                        |                         |                                                                                                |
| O Enter new eCheck                             |                        |                         |                                                                                                |
|                                                |                        | Cancel payment Continue |                                                                                                |

If you selected Enter new eCheck, fill in the required fields. Click Continue.

| Payment total           | Char                   | Online Services                                                                                |
|-------------------------|------------------------|------------------------------------------------------------------------------------------------|
| O Enter new Credit card |                        | Utility Billing Home     Manage Accounts     Sign up for e-Billing     Email Reminder Settings |
| Inter new eCheck        |                        |                                                                                                |
| Account type            | Bank name              | Need Help?                                                                                     |
|                         | ✓                      | Submit Service Request     Context un                                                          |
| Account number          | Confirm account number | • 817-760-5200                                                                                 |
| Routing number          | Confirm routing number | Announcement                                                                                   |
|                         |                        | Office Hours are Monday through<br>Friday from 8am to 5pm.                                     |
| Name on account         |                        |                                                                                                |
|                         |                        |                                                                                                |

Now it is time to make a payment. You can select **Pay Now** or **Enroll** in Auto Pay.

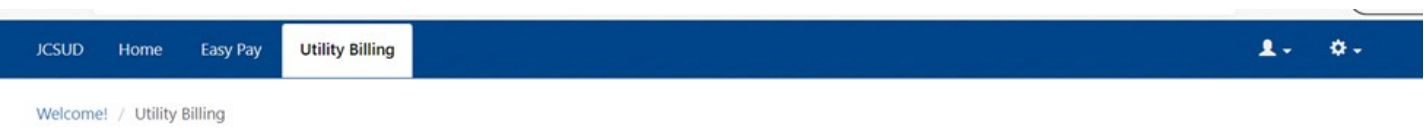

#### **Utility Billing Home**

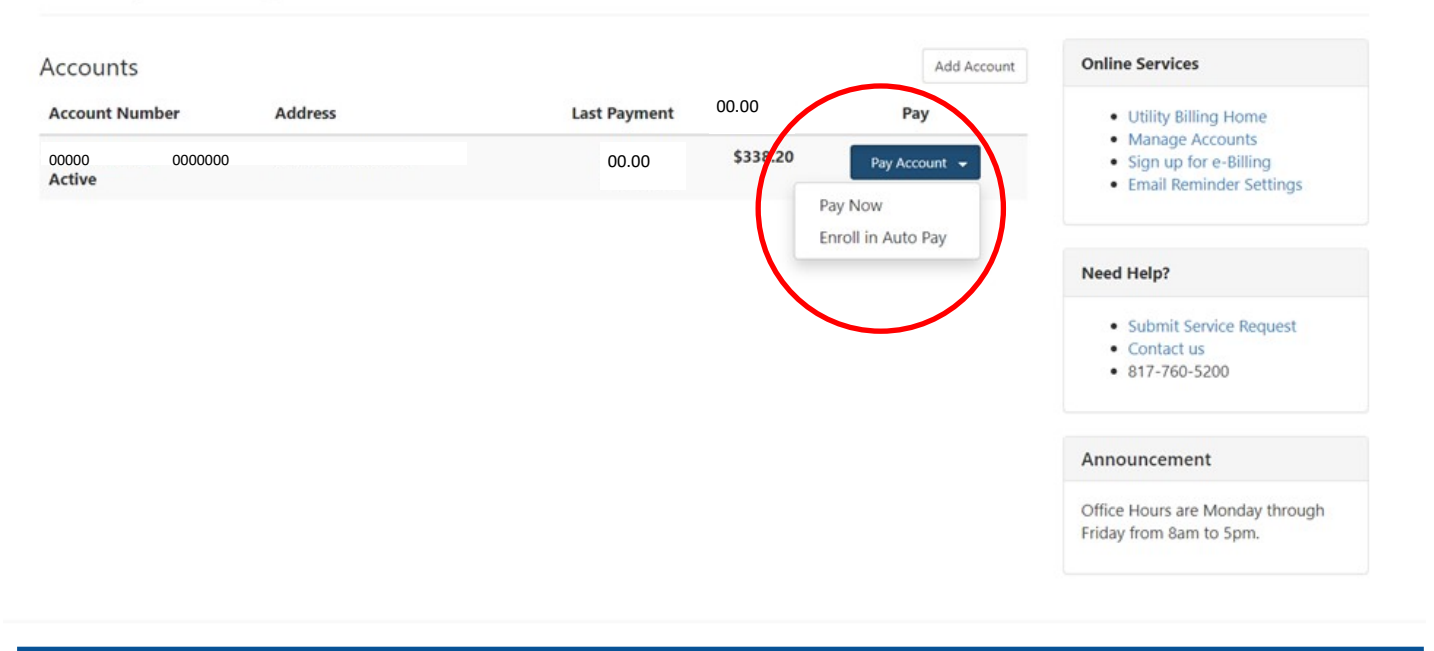

# If you choose to Enroll in Auto Pay:

# Select your Payment Day and Payment Method, then click **Enroll now**.

| Enroll in auto pay                                                                                                    |                                                                       |
|----------------------------------------------------------------------------------------------------|-----------------------------------------------------------------------|
|                                                                                                    |                                                                       |
| By enrolling in Auto Pay, you understand that your account will automatically be drafted on the same day every month. We                                                                             | Online Services                                                       |
| recommend you pay 5 days before your expected due date. If you schedule your payment after it is due, you may incur a late<br>penalty that, if left unpaid, will result in disconnection of service. | Utility Billing Home                                                  |
|                                                                                                    | Manage Accounts     Sign up for e-Billing     Email Reminder Settings |
| Payment Date                                                                                                    |                                                                       |
| Select Your Payment Day:                                                                                                    | Need Help?                                                            |
| I want my payment to draft on the of every month.                                                                                                    | <ul><li>Submit Service Request</li><li>Contact us</li></ul>           |
|                                                                                                    | • 817-760-5200                                                        |
| Payment Method                                                                                                    |                                                                       |
| Payment Method     O Enter new Credit card                                                                                                    | Announcement                                                          |
| Payment Method       O Enter new Credit card       O Enter new eCheck                                                                                                    | Announcement Office Hours are Monday throug Friday from 8am to 5pm.   |

### If you choose Make a Payment:

Check your information, and then Click Continue.

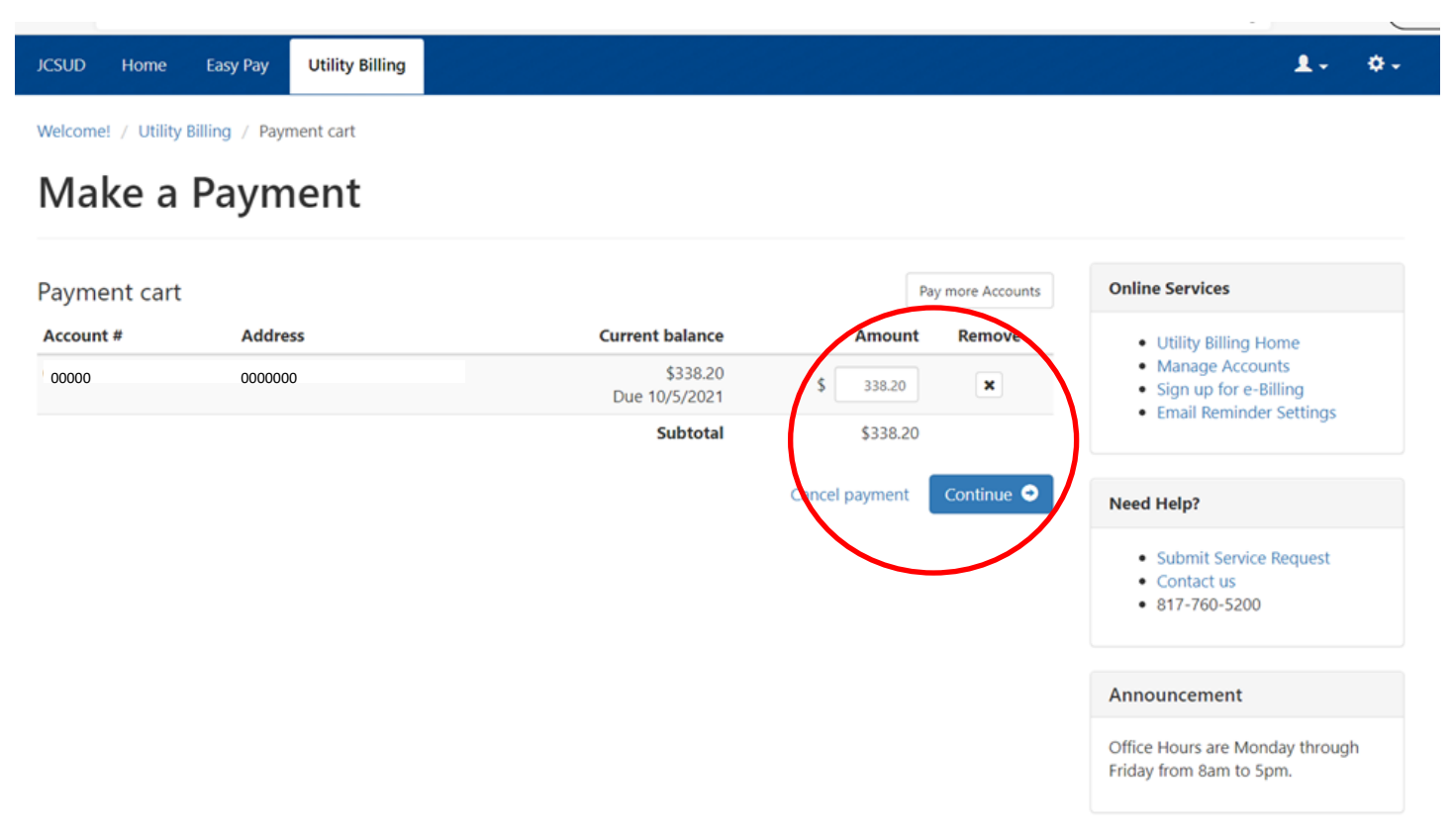

**You are all set!** Using your new payment profile, you can view account details, pay your bill, and manage multiple accounts at your convenience.